## Add a new Member to a Family Group

1. Log in to the Surf Life Saving Australia Members Area Portal

If you have forgotten your password click on the 'Forgotten username or password?' link — and follow the prompts to get a text message or email for a password reset.

If you have changed your mobile number and no longer have access to the email address which you used to set up your account contact the club registrar to update this information in the membership data base.

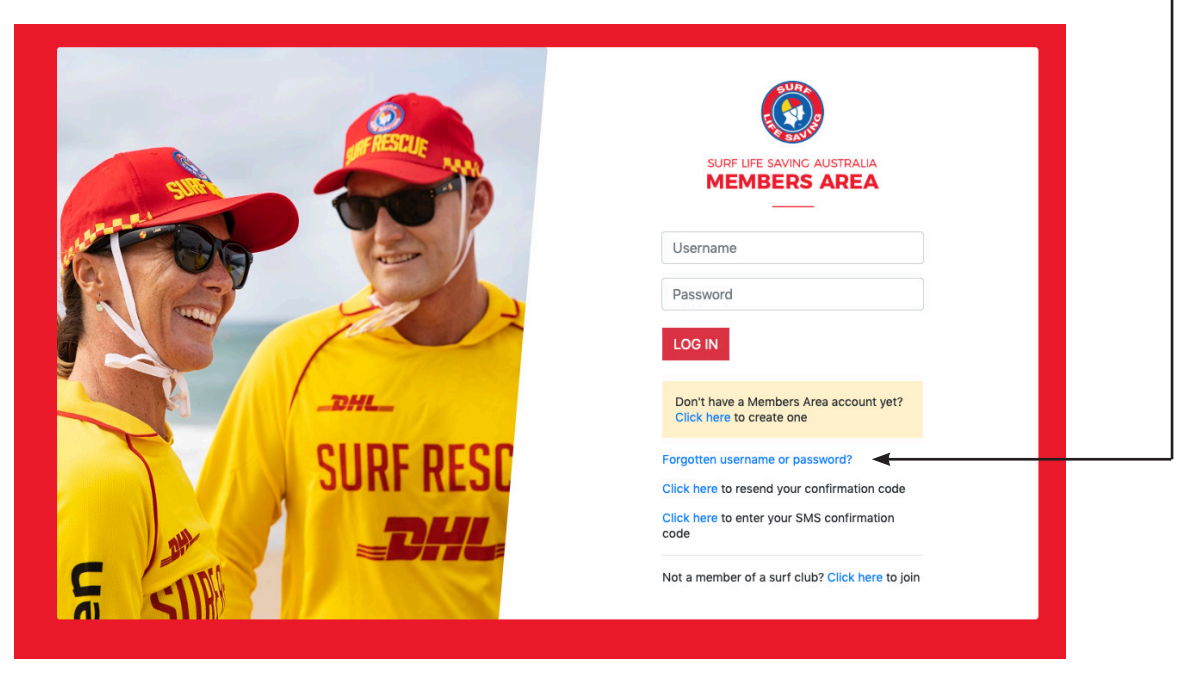

2. Once logged in You will see the members area dashboard.

| Click on the <b>Memberships</b>                                                           | menu option                                                                                                    |                                                                                                    |
|-------------------------------------------------------------------------------------------|----------------------------------------------------------------------------------------------------|----------------------------------------------------------------------------------------------------|
| Then click on Family in the                                                               | e subsequent drop down menu                                                                                                    |                                                                                                    |
| SURF LIFE SAVING AUSTRALIA<br>MEMBERS AREA                                                |                                                                                                    | Hi, Stephanie Breden                                                                                      |
| Home Memberships V Patrols V eLearni                                                      | ng News and Events 🗸 Document Library 🗸 Histor                                                                                     | y → Forms → Sports Hub                                                                                    |
| Renewals, Payments & Transfers                                                            |                                                                                                    |                                                                                                    |
| Family<br>Awards<br>You h:<br>Update Personal Details<br>Pending Requests<br>Member Store | Expiring Awards<br>You have no expiring awards                                                                                     | Patrol Hours<br>0<br>This patrol season since 1 Jul 2022<br>0<br>This competition season since 1 Jan 2022 |
| VIEW FULL ROSTER 🔊                                                                        | VIEW ALL AWARDS 📎                                                                                                    | VIEW ALL PATROL HOURS 🔊                                                                                   |
| Pending Requests You have no pending requests                                             | Recent Documents for New<br>Members Contact, Registrar,<br>Junior Registrar, Surfguard<br>Officer<br>You have no documents to view |                                                                                                    |

3. The My Family screen will display showing the Family Group Details

Click on the View/Edit link -SURF LIFE SAVING AUSTRALIA Hi, Paul Breden 🛛 🏟 🕝 🕩 Home Memberships 🗸 Patrols 🗸 eLearning News and Events  $\checkmark$  Document Library  $\checkmark$  History  $\checkmark$  Forms  $\checkmark$ My Family FAMILY GROUP DETAILS Create Family Group Family Group Name Number of Members Organisation **Primary Contact** Status Action Breden 3 Semaphore Paul Breden Approved View/Edit Renew Memberships Make Payment

4. The Family Group - Member Listing will display

Click on the Join New Person & Add button —

| SURF LIFE SAVING AUSTRALIA<br>MEMBERS AREA                                                     |                                 |                               | Hi, Ste                                               | phanie Breden          | <b>\$</b>                                                                                           | ? 🗭                                                                      |
|------------------------------------------------------------------------------------------------|---------------------------------|-------------------------------|-------------------------------------------------------|------------------------|----------------------------------------------------------------------------------------------------|--------------------------------------------------------------------------|
| Home Memberships $\checkmark$ Patrols $\checkmark$                                             | eLearning News and Eve          | ents 🗸 Do                     | ocument Library 🗸 History                             | ∽ Forms √              | <ul> <li>Sports Hub</li> </ul>                                                                      | )                                                                        |
| Breden – Member Listi<br>No of Members: 3<br>Group Status: Approved<br>Organisation: Semaphore | ng                              |                               |                                                       |                        | Add New M<br>Add New Prima<br>Demote as Prima<br>Dissolve Fami<br>Join New Pers<br>Join/Transfer to | ember<br>ry Contact<br>ary Contact<br>ly Group<br>on & Add<br>o new club |
|                                                                                                |                                 |                               |                                                       |                        |                                                                                                    |                                                                          |
| Member ID Member Name                                                                          | Membership Status               | Season                        | Membership Category                                   | Primary?               | Status                                                                                              | Action                                                                   |
| Member ID         Member Name           5515211         Stephanie Breden                       | Membership Status               | Season<br>2022                | Membership Category Associate                         | Primary?<br>Yes        | <b>Status</b><br>Approved                                                                           | Action                                                                   |
| Member ID     Member Name       5515211     Stephanie Breden       5444980     Paul Breden     | Membership Status Active Active | <b>Season</b><br>2022<br>2022 | Membership Category Associate Active (18yrs and over) | Primary?<br>Yes<br>Yes | Status<br>Approved<br>Approved                                                                      | Action                                                                   |

5. You will be directed to the Join page.

Fill in the fields (first name, DOB etc) of the new member of the family that you wish to join up to your club and add to your family group.

**If** adding more than 1 family member click on **Add Family Member** to add an — additional Family member; OR

| OIN                   |         |               |        |       |                |                 |       |  |
|-----------------------|---------|---------------|--------|-------|----------------|-----------------|-------|--|
| Personal deta         | iils    |               |        |       |                |                 |       |  |
| Farniny<br>First Name | Surname | Date Of Birth | Gender | Th    | e Emergency Co | ontact Above is |       |  |
| Во                    | Breden  | 01/09/2015    | Female | \$ My | other          | $\checkmark$    | 创     |  |
|                       |         |               |        |       |                | Add family n    | amber |  |

6. At the next page check the Contact and Emergency Contact information for the New Member and enter the address

| Contact details         |                                  | Emergency contact         |  |
|-------------------------|----------------------------------|---------------------------|--|
| Email Address           |                                  | Emergency Contact Name    |  |
| stephpaul21@outlook.com |                                  | Stephanie Breden          |  |
| Mobile                  |                                  | Emergency Contact Mobile  |  |
| 0429046362              |                                  | 0429046362                |  |
| Address                 | Can't find it? Enter it manually | Emergency Contact Address |  |
|                         |                                  | Same as contact address   |  |

7. At the next screen you will select the membership fee for the new family member. -

| JOIN          |                                                                                                    |
|---------------|----------------------------------------------------------------------------------------------------|
| Please select | your desired Joining Fee(s) from the options available below:                                                             |
| Bo Breden     |                                                                                                    |
| Select price  | ÷ <                                                                                                    |
|               |                                                                                                    |
| Previous      | Next                                                                                                    |
|               |                                                                                                    |
| Bol           | Breden                                                                                                    |
| √ Se          | lect price                                                                                                    |
| \$2           | 05.00 - Junior Activity Member (5-13 years) - New - Junior U8 to U13 Age Groups                                           |
| \$1           | 25.00 - Junior Activity Member (5-13 years) - New - Junior (Sandcrab) U6 and U7 Age Groups                                |
| \$2           | 5.00 - Junior Activity Member (5-13 years) - New - Junior (Sandcrab) U6 and U7 Age Grp with Sports Voucher                |
| \$1           | 05.00 - Junior Activity Member (5-13 years) - New - Junior U8 to U13 Age Grps with Sports Voucher                         |
| \$0           | .00 - Junior Activity Member (5-13 years) - New - Junior (Sandcrab) U6 and U7 Age Grp with Sports Voucher plus Come & Try |
| \$8           | 0.00 - Junior Activity Member (5-13 years) - New - Junior U8 to U13 Age Grps with Sports Voucher plus Come & Try          |
| \$1           | 00.00 - Junior Activity Member (5-13 years) - New - Junior (Sandcrab) U6 and U7 Age Grp with Come & Try                   |
| \$1           | 25.00 - Junior Activity Member (5-13 years) - New - Junior - Seabird (Additional Needs)                                   |
| \$2           | 5.00 - Junior Activity Member (5-13 years) - New - Junior - Seabird (Additional Needs) with Sports Voucher                |
| \$0           | .00 - Junior Activity Member (5-13 years) - New - Junior - Family Member                                                  |
| \$8           | 0.00 - Associate - New - Supporter Junior Parent/Guardian                                                                 |
| \$5           | 5.00 - Associate - New - Supporter with Seniors Card                                                                      |
| \$1           | 65.00 - Associate - New - Social                                                                                          |
| \$1           | 40.00 - Associate - New - Social with Seniors Card                                                                        |
| \$8           | 0.00 - Associate - New - Supporter                                                                                        |
| \$0           | .00 - Associate - New - Club Sponsor                                                                                      |
| \$8           | 0.00 - Community Member - New - Community with Seniors Card                                                               |
| \$1           | 05.00 - Community Member - New - Community                                                                                |

٦

If you have paid a family membership fee and the new member fits under that category then select \$0.00 - Junior Activity Member (5-13years) - New - Junior - Family Member.

Otherwise select the most appropriate individual category.

Click on Next 🔶

9. The next screen will display Add On Fees in most circumstances there will not be any Click Next.

10. Tick/complete the declaration boxes at the bottom of the form and click Next. -

| Summary                                                                                                    |                                                                                                    |                                                                                                    |                                                                                                    |
|----------------------------------------------------------------------------------------------------|----------------------------------------------------------------------------------------------------|----------------------------------------------------------------------------------------------------|----------------------------------------------------------------------------------------------------|
|                                                                                                    |                                                                                                    |                                                                                                    |                                                                                                    |
| Semanhore SI SC (SA)                                                                                                    |                                                                                                    |                                                                                                    |                                                                                                    |
| Semaphore SLSC (SA)                                                                                                    |                                                                                                    |                                                                                                    |                                                                                                    |
| Member/s to join                                                                                                    |                                                                                                    |                                                                                                    |                                                                                                    |
| Bo Breden                                                                                                    | 01/09/2015 Female                                                                                                    |                                                                                                    |                                                                                                    |
| Contact Details                                                                                                    |                                                                                                    | Emergency Contact                                                                                                    |                                                                                                    |
| 16 Devon Street                                                                                                    |                                                                                                    | Stephanie Breden                                                                                                    |                                                                                                    |
| Largs Bay 5016 SA                                                                                                    |                                                                                                    | 16 Devon Street                                                                                                    |                                                                                                    |
| Australia                                                                                                    | -                                                                                                    | Largs Bay 5016 SA                                                                                                    |                                                                                                    |
| stephpaul21@outlook.com                                                                                                    | 1                                                                                                    | Australia                                                                                                    |                                                                                                    |
| 0429040302                                                                                                    |                                                                                                    | 0423040302                                                                                                    |                                                                                                    |
| Order Summary                                                                                                    |                                                                                                    |                                                                                                    |                                                                                                    |
| Please find below a summ                                                                                                    | nary of your order.                                                                                                    |                                                                                                    |                                                                                                    |
| Bo Breden                                                                                                    |                                                                                                    |                                                                                                    |                                                                                                    |
| bo breden                                                                                                    |                                                                                                    |                                                                                                    |                                                                                                    |
| Junior Activity Member (5-<br>New Junior joining under an e.                                                                                                    | -13 years) - New - Junior - Family Member<br>xiting Family Membership                                                                                                    |                                                                                                    | \$0.00                                                                                                    |
| Junior Activity Member (5-<br>New Junior joining under an e.                                                                                                    | -13 years) - New - Junior - Family Member<br>xiting Family Membership                                                                                                    |                                                                                                    | \$0.00<br><b>\$0.00</b>                                                                                                    |
| Junior Activity Member (5-<br>New Junior joining under an e.<br>Total                                                                                                    | -13 years) - New - Junior - Family Member<br>xiting Family Membership                                                                                                    |                                                                                                    | \$0.00<br>\$0.00                                                                                                    |
| Junior Activity Member (5-<br>New Junior joining under an ex<br>Total<br>SLSA Membership a<br>I have read, understood<br>hat if my application for m                                                                                                    | -13 years) - New - Junior - Family Member<br><i>xiting Family Membership</i><br><b>Application and declaration</b><br><b>d, acknowledge and agree</b> to the <b>declaration</b> i<br>nembership is successful I will be entitled to all b                                                                                                    | ncluding the warning, exclusion of liability, releas<br>penefits, advantages, privileges and services of S                                                                                                    | \$0.00<br>\$0.00<br>e and indermnity. I acknowledge<br>LSA membership.                                                                                                    |
| Junior Activity Member (5-<br>New Junior joining under an e.<br>Total<br>SLSA Membership a<br>I have read, understood<br>hat if my application for m                                                                                                    | -13 years) - New - Junior - Family Member<br><i>xiting Family Membership</i><br><b>application and declaration</b><br><b>d, acknowledge and agree</b> to the declaration i<br>nembership is successful I will be entitled to all b<br>am the parent or                                                                                                    | ncluding the warning, exclusion of liability, releas<br>penefits, advantages, privileges and services of S<br>guardian of the applicant.                                                                                                    | \$0.00<br>\$0.00<br>e and indermnity. I acknowledge<br>LSA membership.                                                                                                    |
| Junior Activity Member (5-<br>New Junior joining under an ex<br>Total<br>SLSA Membership a<br>I have read, understood<br>hat if my application for m<br>J l authorise and consent<br>o be responsible for the ag<br>application and declaration<br>comply with the SLSA conservation                  | -13 years) - New - Junior - Family Member<br><i>xiting Family Membership</i><br><b>application and declaration</b><br><b>d, acknowledge and agree</b> to the declaration i<br>nembership is successful I will be entitled to all b<br>am <b>the parent or</b><br>to the applicant undertaking the SLS Activities.<br>pplicant's behaviour and agree to personally ac<br>i nicluding the provision by me of a release and<br>stitution and any regulations and policies made | ncluding the warning, exclusion of liability, releas<br>benefits, advantages, privileges and services of S<br>guardian of the applicant.<br>In consideration of the applicant's membership<br>cept in my capacity as a parent or guardian the t<br>indemnity in the terms set out above. In additior<br>under it.                                                    | \$0.00<br>\$0.00<br>e and indermnity. I acknowledge<br>LSA membership.<br>being accepted I expressly agree<br>erms set out in this membership<br>I agree to be bound by and to                          |
| Junior Activity Member (5-<br>New Junior joining under an ex<br>Total<br>SLSA Membership a<br>I have read, understood hat if my application for m<br>J authorise and consent o be responsible for the ap upplication and declaration comply with the SLSA consent J have read, understand, s correct. | A point of the application and declaration     ar the parent or     to the applicant undertaking the SLS Activities.     pplicant's behaviour and agree to personally ac     in including the provision by me of a release and     stitution and any regulations and policies made     acknowledge and agree to the declaration and                                                                                                    | ncluding the warning, exclusion of liability, releas<br>penefits, advantages, privileges and services of S<br>guardian of the applicant.<br>In consideration of the applicant's membership<br>cept in my capacity as a parent or guardian the t<br>indemnity in the terms set out above. In additior<br>under it.<br>application and conditions of membership. I war | \$0.00 \$0.00 \$0.00 e and indermnity. I acknowledge LSA membership. being accepted I expressly agree erms set out in this membership I agree to be bound by and to rrant that all information provided |

11. The next screen is a confirmation screen which either say you have no payment required or will ask to you 'PAY NOW' if a payment is required.

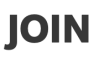

You have almost completed your new membership application to Semaphore SLSC Your order number is #43388

The application needs to be approved before you become a member and you must fulfill all of the Terms and Conditions of the membership process required by SLSA and the Club. Step 1: DONE ✓ - Your online application has now been submitted

Step 2: DONE ✓ - Your Order total is \$0.00, no payment required.

**OR** or will ask to you 'PAY NOW' if a payment is required.

Click PAY NOW. Follow the prompts to complete your payment ·

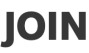

You have almost completed your new membership application to Semaphore SLSC Your order number is #43447

The application needs to be approved before you become a member and you must fulfill all of the Terms and Conditions of the membership process required by SLSA and the Club.

Step 1: DONE 🗸 - Your online application has now been submitted

Step 2: Payment by credit card is now required to complete your application.

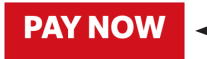

7. The next page will display a message to confirm that an application has been submitted for approval. You will also be asked to make a membership fee payment but this is only required at Semaphore SLSC if you have not made a suitable family membership payment or are adding a member that will exceed the numbers included in a Family Membership at Semaphore.